Manual of the free DrainApp model for subsurface drainage systems with emphasis on their response functions, behavior of the groundwater table, and simulation of soil salinity in 5 soil layers optimizing their leaching efficiency.

R.J. Oosterbaan March 2022 <u>www.waterlog.info</u>

## Abstract

DrainApp is designed to simulate the depth of the water table and the soil salinity in irrigated areas with a time step as selected by the user (from 1 day to 1 year). In case of a leaching experiment with measured soil salinities, DrainApp can automatically optimize the leaching efficiency by minimizing the sum of the squares of the differences between measured and simulated salinities, if the user permits. The root zone can consist of 1, 2, or 3 layers. DrainApp allows the introduction of a subsurface drainage system in a transition zone between root zone and aquifer, and subsequently it determines the drain discharge as well as the depth of the water table. In the presence of measured discharges and/or depths of the user. When the irrigation and rainfall are scarce and the water table is still shallow, DrainApp will calculate the capillary rise and reduce the potential evapotranspiration to an actual evapotranspiration. DrainApp can also take into account upward seepage from the aquifer or the downward natural drainage into it.

#### Contents

- 1. Introduction
- 2. Input menu
- 3. Output menu
- 4. Conclusions
- 5, References

## 1. Introduction

The DrainApp (*Reference 1*) model has similarity to the LeachMod model (*Reference 2*). However, the first emphasizes the hydraulics of the drainage system. The LeachMod model has been recommended in India (*Reference 3*) and applied in Peru (*Reference 4*).

The model is designed for practical use and asks for data that are usually available or that can be estimated confidentially from experience. It does not use complicated equations for unsaturated groundwater flow, like the Richards equation, as unsaturated flows like downward percolation or upward capillary rise can be derived from simple water balances.

## 2. Main menu

When downloading the free DrainApp model and clicking on DrainApp.exe for a start, the following picture appears on the screen.

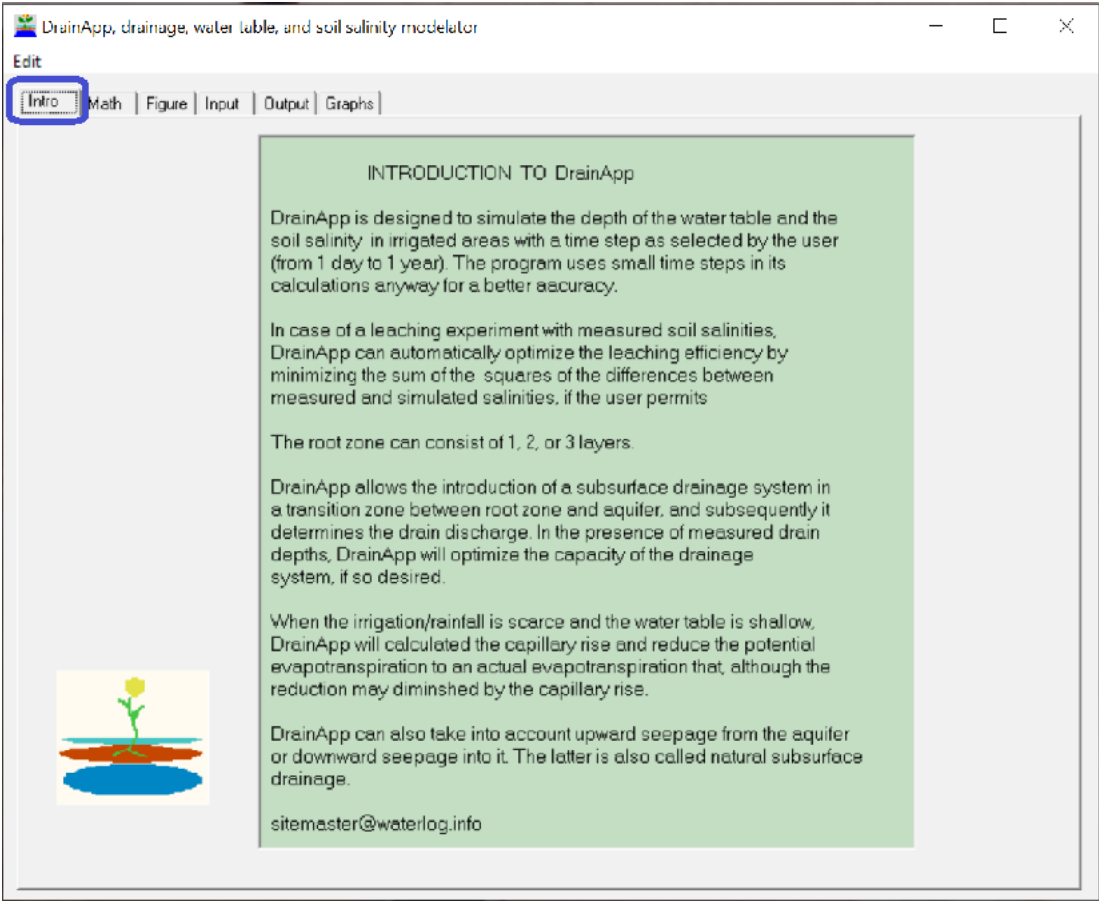

Figure 1. Intro tab sheet of DrainApp (blue square). Here a summary is given of the model possibilities. The other tab sheets that can be opened are those presenting the mathematics (see Math tab), the Figure tab illustrating the water flows, the Input tab, the Output, and the Graphics tabs as can be seen top-left.

*Figure 2* clarifies the necessary general data to be entered in the input tab sheet of the model. *Figure 3* shows part of the mathematics tab sheet, to see more of the contents, one needs to scroll down using the scroll bar.

*Figure 4* depicts a figure indicating the hydrological factors used in the model for the water balances. It shows 2 soil layers above drain level (although 3 layers are also possible), while the drains are found in the transition zone below which the aquifer is situated.

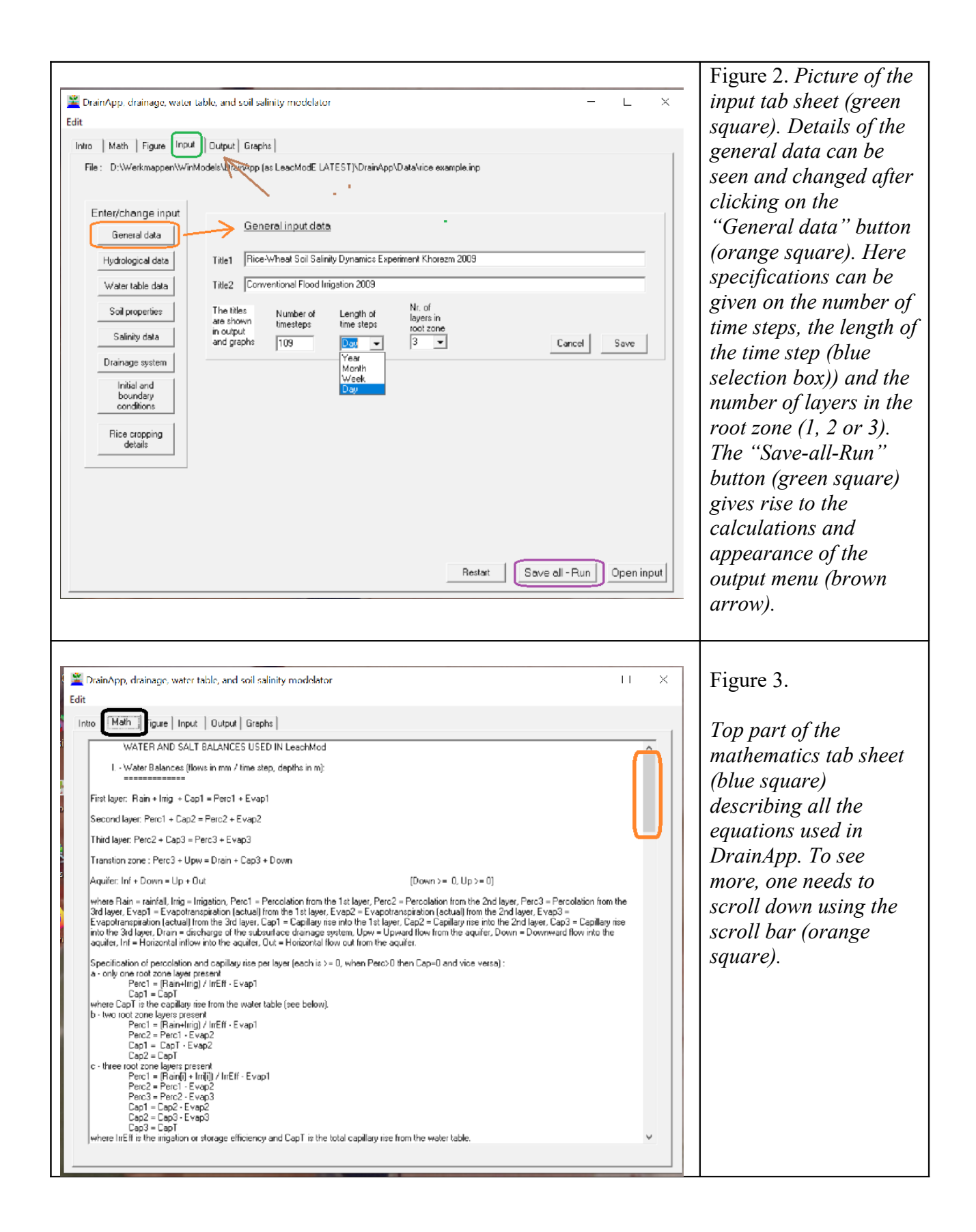

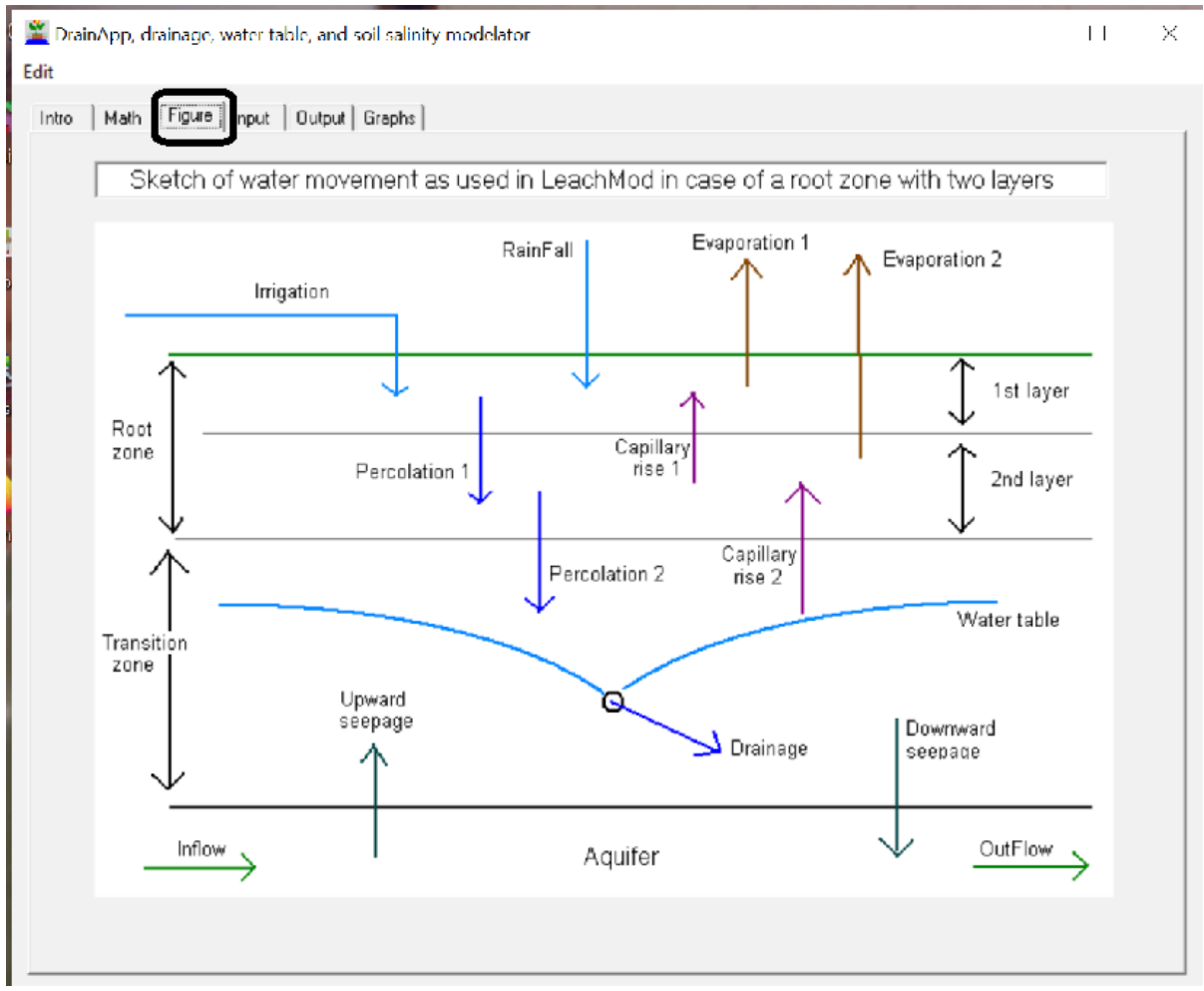

Figure 4. This Figure tab sheet (black square) illustrates the hydrological and water balance components. The picture shows 2 soil layers above drain level (although 3 layers are also possible), while the drains are found in the transition zone below which the aquifer is situated.

# 2. Input menu

*Figure 5* specifies the hydrological data per time step (rainfall, irrigation, potential evaporation and surface drainage) that are required to be known in the model.

*Figure 6* gives a table in which the measured soil sanity values in the root zone layers, the transition zone and the aquifer, if any, can be entered. When measured data are not available, the corresponding table compartments are to be left blank. Availability of measured salinity values provides the opportunity to optimize the salt leaching efficiency and to show both the simulated and the measured salinity values in the graphs that can be made with DrainApp.

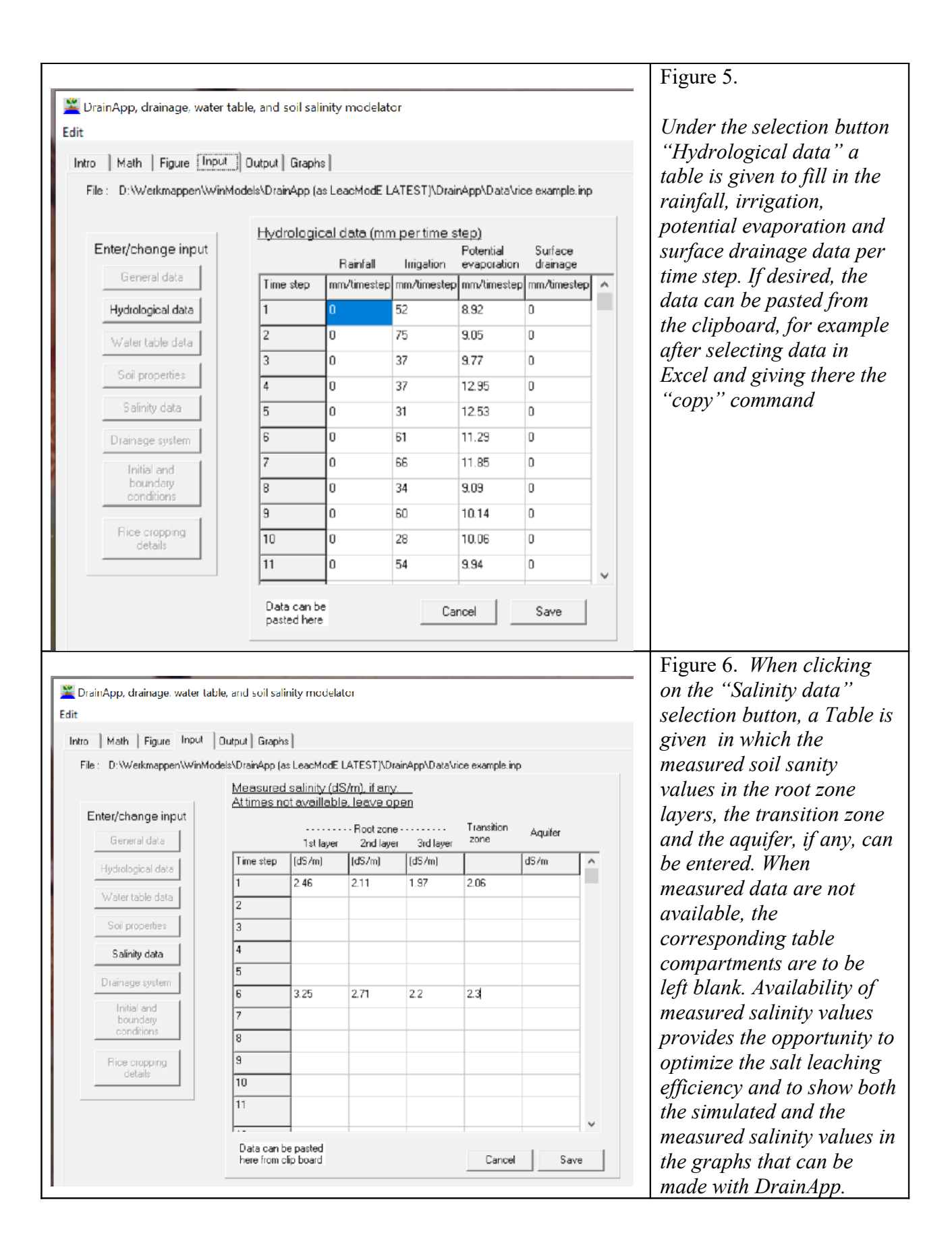

For water table data (see the third selection button) a similar procedure is followed. Availability of measured salinity values provides the opportunity to optimize the subsurface drainage response function, if so desired, and to show both the simulated and the measured water table values in the graphs that can be made with DrainApp.

The determination of the response function is explained in *figure 7*, while the relevant subsurface drainage equations are shown in *figure 8*.

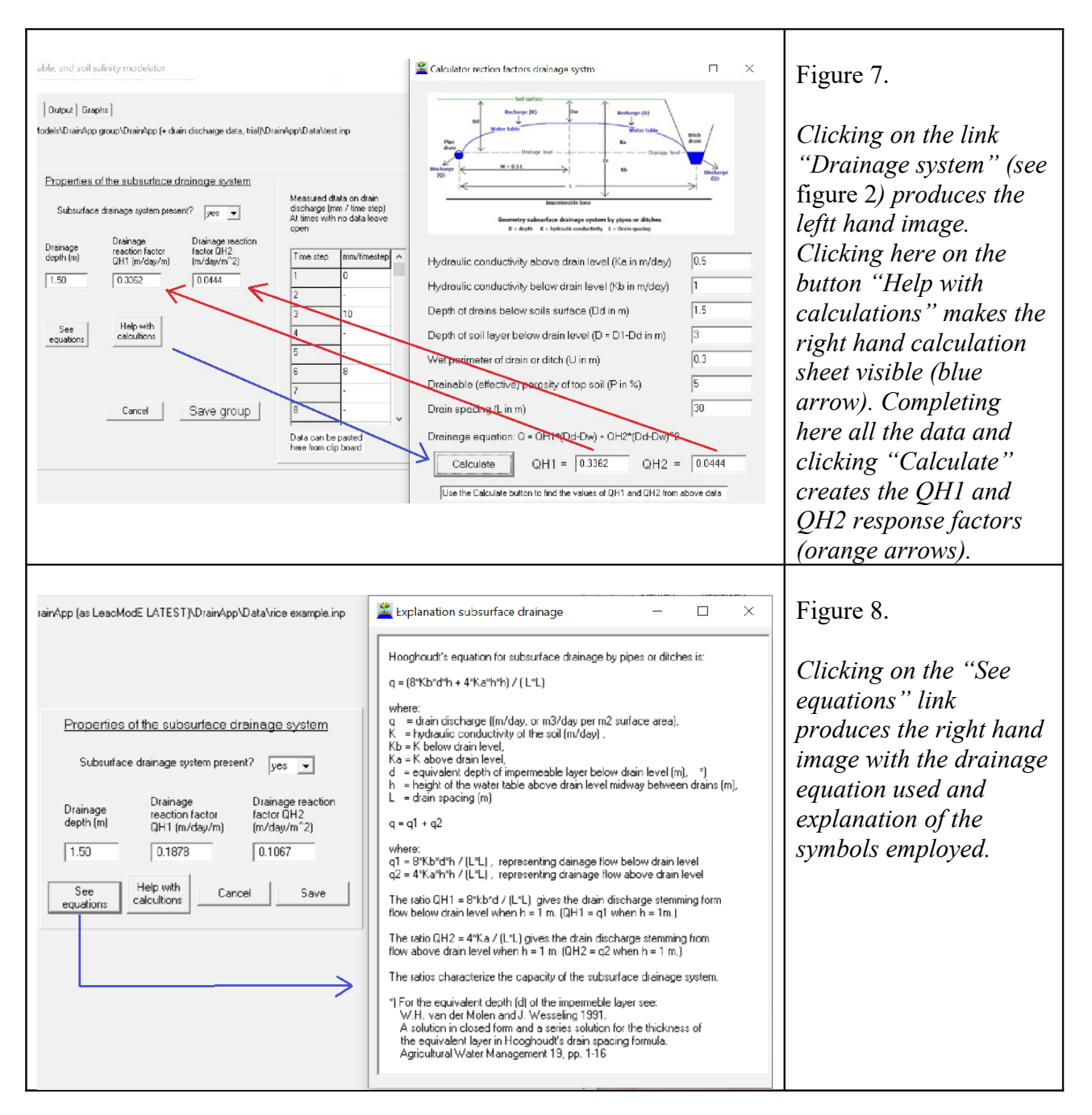

# 3. Output menu

*Figure 9* makes it clear that the output menu is opened (brown square) after having done the calculation using the "Save–Run" button in the input menu (*figure 2*). In this example the soil salinity output has been selected (orange cross). It would also be possible to open the hydrological output (blue arrow). The result is demonstrated in *figure 10*. The output data can be copied to the clipboard (green arrow), for example to paste the output and do further analysis in Excel. In case the user wishes to see the graphics, he /she may click the "See graphs" button (purple square).

| Image: real water and out out out out out out out out out out                                                                                                    | he above                   |
|----------------------------------------------------------------------------------------------------|----------------------------|
| Intel: Figure   Intel: Outer of Englishing   Intel: Number of the 100 Vorted Secting group (comma mogeligh Leachthead (and the indigenoid compares) Section of the description see in the section of the section of t                                                                                                    | he above                   |
| Current for the last occurrent Model Comma mogetify (LeastModel (see 1-<br>transition and the last occurrent mogetify (LeastModel (see 1-<br>transition and the last occurrent mogetify (LeastModel (see 1-<br>transition and the last occurrent mogetify (LeastModel (see 1-<br>transition and the last occurrent mogetify (LeastModel (see 1-<br>transition and the last occurrent mogetify (LeastModel (see 1-<br>transition and the last occurrent mogetify (LeastModel (see 1-<br>transition and the last occurrent mogetify (LeastModel (see 1-<br>transition and the last occurrent model) For the data occurrent model   Current and the last occurrent model See transition and the last occurrent model See transition and the<br>bookdawd measured<br>coludied measured<br>coludied |                            |
| Every Ward Sd sky Dynamic Experiment Khonem 2008   2. 108 1 Itera: no allocid zool goodsen. User no the net step. hegels   Lacether difficulty plays 1 0.41 generated.   Lacether difficulty plays 1 0.41 generated.   Lacether difficulty plays 1 0.41 generated.   Lacether difficulty plays 1 0.41 generated.   Lacether difficulty plays 1 0.41 generated.   Lacether difficulty plays 1 0.41 generated.   Lacether difficulty plays 1 0.41 generated.   Lacether difficulty plays 1 0.41 generated.   Lacether difficulty plays 1 0.41 generated.   Lacether difficulty plays 1 0.41 generated.   Lacether difficulty plays 1 0.41 generated.   Lacether difficulty plays 1 0.41 generated.   Lacether difficulty plays 1 0.41 generated.   Lacether difficulty plays 1 1.42 denerated.   Lacether difficulty plays 1 1.46 denerated.   Lacether difficulty plays 1 1.46 denerated.   Lacether difficulty plays 1 1.46 denerated.   Lacether difficulty plays 1 1.46 denerated.   Lacether difficulty plays 1 1.46 denerated.   Lacether difficulty plays 1 1.4                                                                                                    |                            |
| 2 108 1 108 1 108 <t< td=""><td></td></t<>                                                                                                    |                            |
| Uber High officing yours Use High officing yours Use High officing yours Use High officing yours   Lick table In the star of the intervision [1: 7: 7] See surface Individual yours   Lick table Intervision [1: 7: 7] Intervision [1: 7: 7] Intervision [1: 7: 7]   Lick table Intervision [1: 7: 7] Intervision [1: 7: 7] Intervision [1: 7: 7]   Lick table Intervision [1: 7: 7] Intervision [1: 7] Intervision [1: 7]   Cody Laberding off same score (I addition [1: 7] Lager2 Lager2 Lager2   Cody Laberding off same score (I addition [1: 7] Intervision [1: 7] Intervision [1: 7] Intervision [1: 7]   Cody Laberding off same score (I addition [1: 7] Lager2 Lager2 Lager2 Lager2   Lick table Intervision [1: 7] Intervision [1: 7] Intervision [1: 7] Intervision [1: 7]   Lick table Intervision [1: 7] Lager2 Lager2 Lager2 Intervision [1: 7]   Lick table Intervision [1: 7] Intervision [1: 7] Intervision [1: 7] Intervision [1: 7] Intervision [1: 7]   Lick table Intervision [1: 7] Intervision [1: 7] Intervision [1: 7] Intervisi                                                                                                    |                            |
| Leaching off. trank zone : 0.79 (copinized). Coeff of determination [2]: 79 Produgg/depice   Cick table<br>Copy of<br>clockable Rootzone<br>Laye? Clanuity DATA<br>Transition zone Aquifer<br>Aquifer   Laye? Laye? Transition zone Aquifer   Laye? Laye? Transition zone Aquifer   Laye? Laye? Transition zone Aquifer   Laye? Laye? Transition zone Aquifer   Laye? 11 214 246 163 211 148 57 06   2 187 0 147 213 138 1 138 1   3 224 175 188 20 211 1.85 1 126 205 1.85 205 1.85 205 1.85 205 1.85 205 1.85 1.92 205 1.85 205 1.85 1.85 205 1.85 205 1.85 1.85 205 1.85 1.85 1.85 205 1.85 1.85 1.85 1.85 1.85 1.85 1.85 1.85 1.85 1.85 <th< th=""><th></th></th<>                                                                                                    |                            |
| Lake to be objected Hootzone SALINITY DATA   Copy of colculated measured calculated measured calculated measured                                                                                                    |                            |
| Copy of<br>poloutied   Lage1   Lage2   Lage2   Lage3   Franklink and the sesued<br>odcubed   Audited     Immester   dis/m   dis/m                                                                                                    |                            |
| Time step 45/m d5/m d5/m                                                                                                    |                            |
| 1 214 246 1.63 211 1.48 1.97 2.66 2.06 1.99 -   2 1.87 - 1.64 - 1.46 - 2.13 - 1.99 -   3 2.24 - 1.67 - 1.47 - 2.13 - 1.98 -   4 2.50 - 1.75 - 1.50 - 2.12 - 1.98 -   5 2.67 - 1.86 - 1.53 - 2.10 - 1.97 -   6 2.41 2.3 1.95 1.85 - 2.05 - 1.95 - 2.05 - 1.95 - 2.05 - 1.95 - 2.05 - 1.95 - 2.05 - 1.95 - 2.05 - 1.95 - 2.05 - 1.95 - - - ×   The data of the table can be copied to a speedwheet like Exect via the clipbood See graphs Open output Figure 10. As figure 9 wi                                                                                                    |                            |
| 2 167 - 164 - 146 - 213 - 138 -   3 224 - 167 - 147 - 213 - 138 -   4 250 - 1.75 - 150 - 212 - 138 -   5 267 - 106 - 153 - 210 - 197 -   6 241 2.3 136 18 152 - 203 - 136 - - - - - - - - - - - - - - - - - - - - - - - - - - - - - - - - - - - - - - - - - - - - - - - - - - - - - - - - - <t< td=""><td></td></t<>                                                                                                    |                            |
| 3 224 - 1.67 - 1.47 - 213 - 1.38 -   4 250 - 1.75 - 150 - 212 - 1.38 -   5 267 - 1.05 - 153 - 210 - 1.37 -   6 241 2.3 1.96 1.81 1.92 - 203 - 1.96 -   7 213 - 1.95 - 1.65 - 203 - 1.96 - -   The data of the table can be copied to a spreadiment like Exect via the dipboad   See grephs Open output   Figure 1/0.   As figure 9 with the diffe   More table of the table can be copied to a spreadiment like Exect Via the dipboad   See grephs Open output   See grephs Open output   See grephs Open output   See grephs Open output   Open output   See grephs <td< td=""><td></td></td<>                                                                                                    |                            |
| 4 250 - 1.75 - 150 - 212 - 1.88 -   5 267 - 1.85 - 153 - 210 - 1.97 -   6 241 2.3 1.96 1.8 1.58 2.0 211 h.9 1.96 -   7 219 - 1.95 - 1.65 - 203 - 1.96 -   The data of the table can be copied to a spreadtheet like Excel via the dipboad   See grephs Open output   Figure 10.                                                                                                    |                            |
| 5 267 - 1.05 - 153 - 210 - 1.97 -   6 241 2.3 1.95 1.8 1.58 2.0 211 h.9 1.96 -   7 219 - 1.94 - 1.65 - 209 - 1.96 - -   The data of the table can be copied to a spreadtheet like Excel via the dipbood   See graphs Open output                                                                                                    |                            |
| 5 241 2.3 1.36 1.8 1.58 2.0 211 0.3 1.36 -   7 219 - 1.34 - 1.62 - 203 - 1.96 -   8 2.44 - 1.95 - 1.65 - 2.05 - 1.95 - - -   The data of the table can be copied to a spreadtheet like Excel via the dipboad See grephs Open output   Figure 10.   As figure 9 with the diffe   Month Figure Input Duput Graphs   Noth Figure Input Duput Graphs See output fie See output fie As figure 9 with the diffe   Noth Figure Input Duput Graphs See output fie See output fie See output fie See output fie   Number Output Graphs See output fie See output fie See output fie See output fie As figure 9 with the diffe   hor Math Figure Input LateST) - update/Databooton test.out See output fie See output fie See output fie See output fie See output fie   Westlog LATEST) - update/Databooton test.out See output fie See output fi                                                                                                    |                            |
| Image: set of the formation of the formation of the formatio                                                                                                    |                            |
| The data of the table can be copied to a spreadtheet like Excel via the dipboad See grephs Open output   DrainApp. drainage, water table, and soil solinity modelator - ×   ho Math Figure Irod As figure 9 with the differ here the hydrological out shown instead of the soil.                                                                                                    |                            |
| DrainApp. drainage, water table, and soil solinity modelator - ×   DrainApp. drainage, water table, and soil solinity modelator - ×   Model Figure Irout Dutput Graphs Figure 10. As figure 9 with the differ here the hydrological out sheet be used to the bydrological out sheet be used to the bydrological out sheet be used to the bydrological out shown instead of the soil                                                                                                    |                            |
| In Math Figure Input Output Graphs As figure 9 with the difference   Interpretended Output Output Graphs As figure 10 with the difference   Interpretended Name See output file Interpretended Interpretended   Interpretended See output file Interpretended Interpretended Interpretended   See output file Interpretended See output file Interpretended Interpretended   Interpretended See output file See output file See output file Interpretended Interpretended   Interpretended See output file See output file See output file See output file Interpretended Interpretended   Interpretended See output file See output file See output file See output file Interpretended See output file   Interpretended See output file See output file See output file See output file See output file   Interpretended See output file See output file See output file See output file See output file                                                                                                    |                            |
| OUTPUT OF LeactMod     Name of this file:   See output file     Value of this file:   Name of this file:     See satisfies   See satisfies     Value of this file:   See satisfies     See satisfies   See satisfies                                                                                                    | rence the                  |
| Name of this file:D:\Werkmappen\WinModels\Leaching group (comma mogelijk)\LeachModE (ar E + wattig: LATEST) - update\Data\continets.tout                                                                                                    | tout is                    |
| See same                                                                                                    | l galinity                 |
| Cotton-Wheat Soil Salinity Dynamics Experiment Khorezm 2008-2009                                                                                                    | saunity                    |
| Convertional Agriculture (CT) Cotton 2006<br>3 [159] 1 [resp. in c) forot zone Buyers. Iot. m. of time steps. length of time step in days]<br>Hydrobogual                                                                                                    |                            |
| Leader 1 output (output of the optimized control determination (3) 83                                                                                                    | s to the                   |
| Leaching efficiency level 2 : 0.0 [dumined]. Deal of determination [2: 37]<br>Leaching efficiency level 2 : 0.0 [dumined]. Deal of determination [2: 37]<br>Hardware 1 : 0.0 [dumined]. Deal of determination [2: 7]<br>Hydrody output                                                                                                    | ind water                  |
| Capital y rise of the grou                                                                                                    | ina waiei                  |
| and the water table. A                                                                                                    | ls the                     |
| Capy to<br>elphoard Rainfall Inigation Pot. Evap Percolation Capillary rise Act. Evap. Drainage DWT calc. DWT obs.                                                                                                    | re scarce                  |
| Time step mn mn mm mm mm mm m n n the root zone dries out a                                                                                                    | n it sucks                 |
|                                                                                                    |                            |
| $\frac{2}{100}$ 0 509 0 0 51 0 139 ine groundwater up. As i                                                                                                    | ne waler                   |
| $\frac{3}{4}$ 0 0 $\frac{3}{249}$ 0 0 $\frac{45}{35}$ 0 $\frac{132}{12}$ 0 $\frac{1}{12}$                                                                                                    |                            |
| 5 0 0 313 0 0 31 0 136 the salts carried with it t                                                                                                    | iporate,                   |
| 6 0 0 452 0 06 06 0 1.35 1.5                                                                                                    | aporate,<br>vill           |
| 7 0 0 5.18 0 0.7 0.7 0 1.35 <i>precipitate.</i>                                                                                                    | aporate,<br>vill           |
| I how and a consider the second second secon                                                                                                    | aporate,<br>vill           |
| $\sim$ $\sim$ $\sim$ $\sim$ $\sim$ $\sim$ $\sim$ $\sim$ $\sim$ $\sim$                                                                                                    | aporate,<br>vill<br>y rise |
| The data of the table can be copied to a spreadsheet like Excel via the dipboard                                                                                                    | aporate,<br>vill<br>y rise |

*Figure 11* gives an enlargement of the top of the output sheet shown in the previous two figures. Here it can be seen that the Drainage factor QH1 has been optimized to 0.0003 (while the given QH1 value is 0.100), in order to obtain a maximum fit of the calculated depths of the water table to the measured depths. Further the leaching efficiency in the root zone (layer 1) has been optimized to obtain the maximum fit of the calculated (simulated) soil salinities to the measured ones. Hence, it differs from the given efficiency in the input. The goodness of fit (coefficient of determination) is 93% (green circle).

| 🌋 DrainApp, drainage, water table, and soil salinity modelator                                                                                                    | —                                       |
|----------------------------------------------------------------------------------------------------|-----------------------------------------|
| Edit                                                                                                    |                                         |
| Intro Math Figure Input Output Graphs                                                                                                    |                                         |
| OUTPUT OF DrainApp<br>Name of this file :D:\WinModels\DrainApp group\DrainApp <mark>\</mark> Data\Example.out                                                                                                    | See output file<br>(*.out) for all data |
| Irrigation and leaching efficiency/sufficiency<br>Time unit : days<br>1 100 1 (resp.: nr. of root zone layers, / tot. nr. of time steps, length of time step in days)<br>Drainage factors optimized : QH1 = 0.003 (for water balance) QH2 = 0.087<br>Leaching efficiency layer 1 : 0.82 (optimized), Coeff. of determination (%) : 93<br>Leaching efficiency aquifer : 1.00 (given), Coeff. of determination (%) : n.a.<br>Leaching efficiency aquifer : 1.00 (given), Coeff. of determination (%) : n.a.<br>Units:<br>Water flow in mm/time step, Salinity in dS/m, Depth water table (DepthWT) in m | See salinity<br>output                  |
|                                                                                                    | See soil<br>hydrological<br>output      |
|                                                                                                    | See surface<br>hydrology output         |

Figure 11. Enlargement of the top part of the output sheet as shown in the previous two figures. The drainage factor QH1 has been optimized to 0.003 and QH2 to 0.087(blue lines). The leaching efficiency in the root zone (layer 1) has also been optimized (purple underscore). At the right hand side the selection options for viewing output data are more clearly visible.

*Figure 12* visualizes the behavior of the subsurface hydrological factors in time. The factors shown are downward percolation (blue), upward capillary rise (red), and subsurface drainage (yellow).

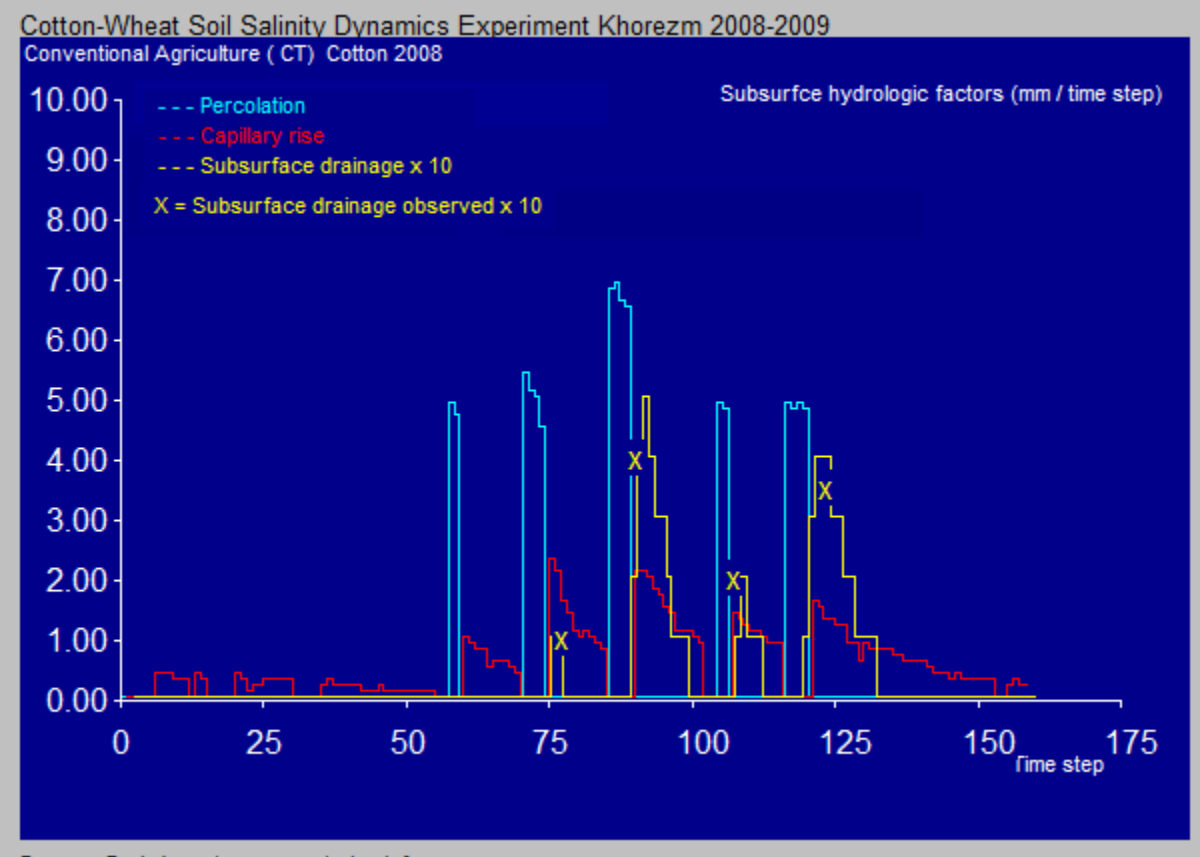

Program DrainApp at www.waterlog.info

Figure 12. Behavior of the subsurface hydrological factors in time. The factors shown are downward percolation (blue), upward capillary rise (red), and subsurface drainage (yellow) as well as the observed discharges (yellow crosses). The percolation sets in after each irrigation. This will cause the water table to rise which is followed by subsurface drainage. When the percolation has stopped, the root zone will dry out and suck up the water from the water table by capillary rise. This, together with the subsurface drainage will drop, which reduces both the subsurface drainage and the capillary rise. After another irrigation, the processes will be repeated.

After confirming the "See graphs" link (*figure 9*, purple square), a graphics selection menu becomes visible (*figure 13*).

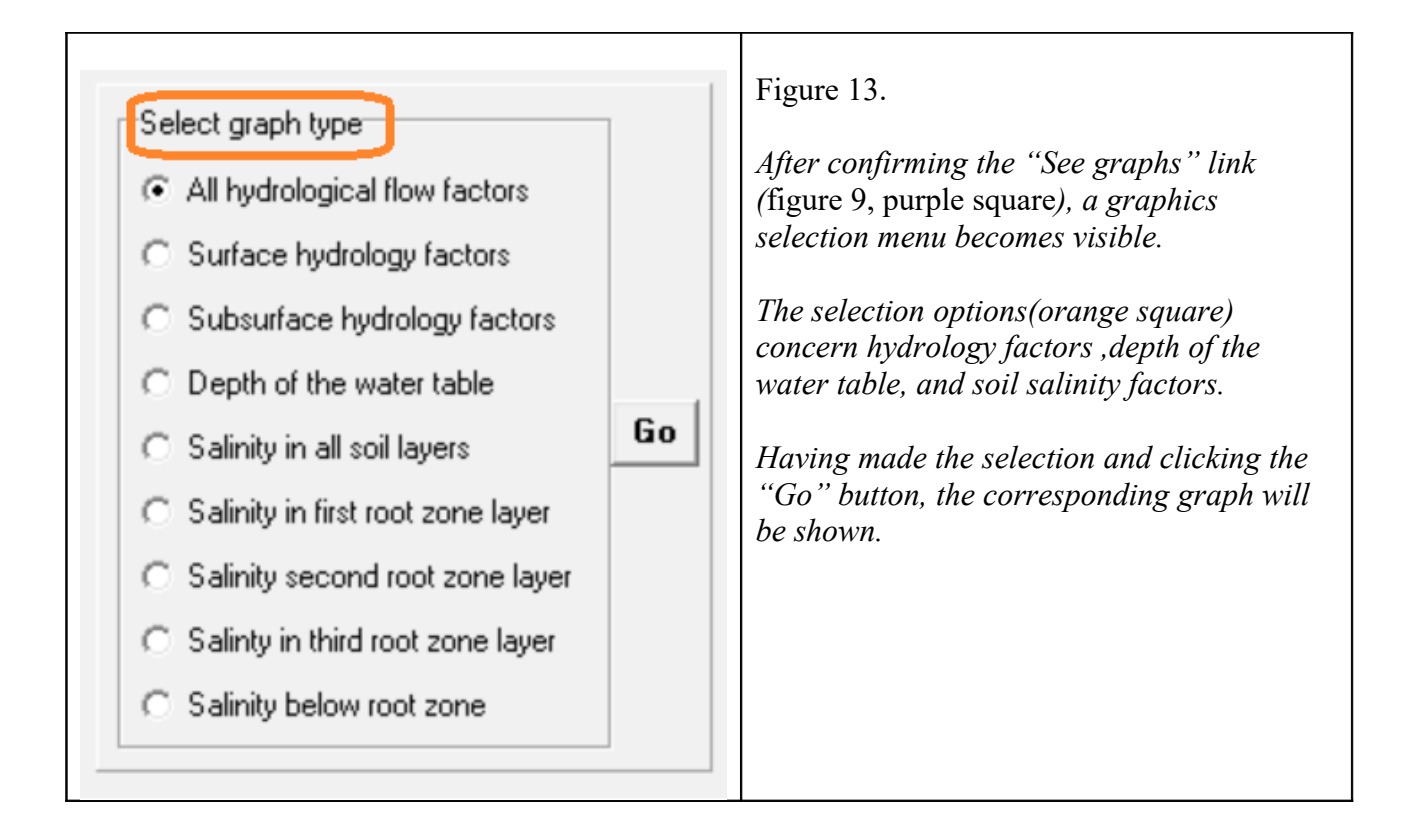

The following two figures give output graphs in which the simulated and measured values of the water table depth (*figure 14*) and the soil salinity of the second soil layer (*figure 15*).

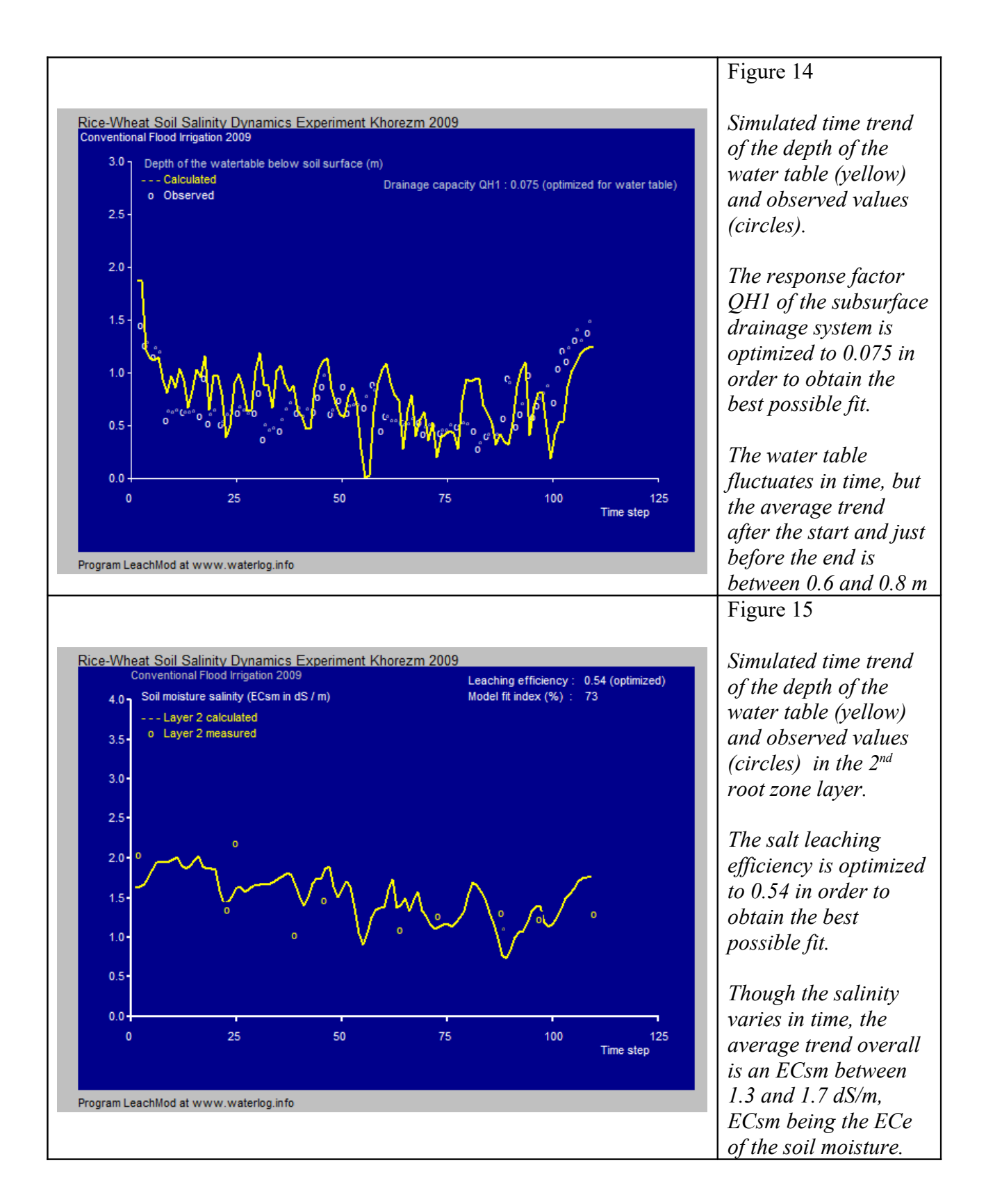

## 4. Conclusions

The DrainApp model has an input menu that is easy to handle and it does not contain complicated data that are difficult to establish, like the unsaturated hydraulic conductivity and the Richard's equation. Data can be pasted from the clipboard so that they can be entered by copying them from a spreadsheet program like Excel.

Similarly, the output menu is easy to handle and it provides the possibility to copy the data to the clipboard so that they can be pasted into a spreadsheet program like Excel for further elaboration. Also it can produce graphs that are helpful to interpret the results.

The program offers the possibility to optimize subsurface drainage reaction (response) factors and the salt leaching efficiency if so desired by the user and on condition that observed values of the depth of the water table and/or of the soil salinity are available.

The subsurface drainage response factors can be calculated by DrainApp on the basis of the common parameters of the subsurface drainage system.

# **<u>5. References</u>**

Reference 1.

DrainApp, free software for subsurface drainage calculations, water table and soil salinity. Download from: <u>https://www.waterlog.info/zip/DrainApp.zip</u>

Reference 2.

LeachMod, free software for soil salinity simulation using a leaching efficiency and water and salt balances. Download from: <u>https://www.waterlog.info/zip/LeachMod.zip</u>

Reference 3.

S.K. Gupta et al., 2019. *Innovations in Agricultural & Biological Engineering*. Apple Academic Press Inc. <u>https://books.google.nl/books?</u>

 $\label{eq:constraint} \begin{array}{l} id=ZfiCDwAAQBAJ&pg=PT29&lpg=PT29&dq=LeachMod&source=bl&ots=CzCoA86dDx&sig=ACfU3U310_qGh8QgYT0jdexauRvs4YHn6w&hl=nl&sa=X&ved=2ahUKEwjzqa39tZv2AhX qMuwKHb39A0gQ6AF6BAgfEAM#v=onepage&q=LeachMod&f=false \end{array}$ 

## Reference 4.

R. J. Oosterbaan. (2019) *Reclamation of a Coastal Saline Vertisol by Irrigated Rice Cropping, Interpretation of the Data with a Salt Leaching Model*. International Journal of Environmental Science, **4**, 48-60 <u>https://www.iaras.org/iaras/home/caijes/reclamation-of-a-coastal-saline-vertisol-by-irrigated-rice-cropping-interpretation-of-the-data-with-a-salt-leaching-model</u>